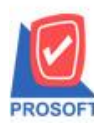

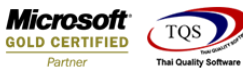

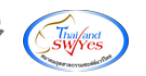

## ระบบ Sale Order

- ฟอร์มรับเงินมัดจำ ขอเพิ่ม วันที่โอนผ่านธนาการให้แสดงในฟอร์ม STD ลำดับที่ 1 และ 2
  - 1. เข้าที่ระบบ Sale Order >SO Data Entry > รับเงินมัคจำ

| Prosoft<br>WINSpeed                                                                                                    |   |                            |                           |                        |                                   |               |                                                                                            |                       |                        |              |                                           |  |
|----------------------------------------------------------------------------------------------------|---|----------------------------|---------------------------|------------------------|-----------------------------------|---------------|--------------------------------------------------------------------------------------------|-----------------------|------------------------|--------------|-------------------------------------------|--|
| 😭 บริษัท ตัวอย่าง จำกัด<br>⊕ – 🐂 Enterprise Manager<br>⊕ – 🚔 Accounts Payable<br>⊕ – 🚔 Accounts Receivable                                                                                                    | ^ | SO Sales Order             |                           |                        |                                   |               | Database : win_demo<br>Branch : สำนักงานใหญ่<br>Login : nui<br>Version: 10.0.1202 Build on |                       |                        |              | Server : DESKTOP-ABLM<br>2024-05-27 08:30 |  |
| B - Cheque and Bank     F - Financial Management     General Ledger     D - Inventory Control                                                                                                    |   | <b>M</b><br>Inquiry        | <b>₫</b><br>Estimate      | 22<br>ใบเสนอราคา       | ไปไปเสนอ<br>ธนุมัติใบเสนอ<br>ราคา | 📝<br>ใบสังจอง | <b>ไ</b> ปสั่งชาย                                                                          | ไปได้<br>รับเงินมัดจำ | รับเงินมัดจำ<br>เกรดิต | <b>ชายสต</b> | <b>ชายเชื่อ</b>                           |  |
| Letter of Credit     Letter of Credit     Lett |   | <b>ไป</b><br>รับคืน,ลดหนี้ | รับกีน ลด<br>หนี้(เงินสด) | <b>ไป</b><br>เพิ่มหนี้ | SO<br>Export/Import               |               |                                                                                            |                       |                        |              |                                           |  |

## 2. เลือกเอกสารแล้วปริ้นฟอร์ม

| 📔 ຈັບຜົນ                                                 | เม้ดลำ                                                                                                    |                                                                                                    |                                                                  |                                                                                                   |                                                           | —                                         |                                                                  |
|----------------------------------------------------------|----------------------------------------------------------------------------------------------------|----------------------------------------------------------------------------------------------------|------------------------------------------------------------------|---------------------------------------------------------------------------------------------------|-----------------------------------------------------------|-------------------------------------------|------------------------------------------------------------------|
|                                                          |                                                                                                    |                                                                                                    |                                                                  |                                                                                                   | Re                                                        | ceive D                                   | eposit                                                           |
| รทัสลูก<br>Job<br>ล้างถึง<br>พนักง                       | กค้า 999999<br>                                                                                                    | <ul> <li>ฐกก้าเงินสต</li> <li></li> <li><th> เลขที่เอกสาร<br/>เลขที่ใบกำกับ<br/>ระยะเวลามัดจำ (วัง<br/>เลขที่ PO</th><th>RD2405-00001 3<br/>RD2405-00001 3<br/>+)</th><th>วันที่เอกสาร<br/>วันที่ใบกำกับ<br/>Expire Date<br/>วันที่ PO</th><th>07/05<br/>07/05<br/>7</th><th>/2024<br/>/2024<br/>/<br/>/</th></li></ul> | เลขที่เอกสาร<br>เลขที่ใบกำกับ<br>ระยะเวลามัดจำ (วัง<br>เลขที่ PO | RD2405-00001 3<br>RD2405-00001 3<br>+)                                                            | วันที่เอกสาร<br>วันที่ใบกำกับ<br>Expire Date<br>วันที่ PO | 07/05<br>07/05<br>7                       | /2024<br>/2024<br>/<br>/                                         |
| No.                                                      |                                                                                                    | คำอริเ                                                                                                    | บายรายการ                                                        |                                                                                                   |                                                           | จำนว                                      | นเงิน 🖌                                                          |
| 1 2<br>3 No<br>4 1<br>5 2<br>6 3<br>7 8<br>9<br>10<br>10 | Select Form       o.     D     Solar Form       Image: select form     Image: select form       Image: select form     Image: select form       Image: select form     Image: select form       Image: select form     Image: select form       Image: select form     Image: select form | ศาอ<br>ฟอร์มรับเงินมัดจำ(มีภา<br>ฟอร์มรับเงินมัดจำ(ไม่มี<br>ฟอร์ม Voucher                                                                                                    | รับาย<br>ซี) C:<br>(ภาษี) C:<br>C:                               | Form Pa<br>\Program Files\Prosoft\WIN<br>\Program Files\Prosoft\WIN<br>\Program Files\Prosoft\WIN | th<br>Speed\Forms\s<br>Speed\Forms\s<br>Speed\Forms\y     | ×<br>soform.pt<br>soform.pb<br>Jlform.pbl | 2,500.00<br>.00<br>.00<br>.00<br>.00<br>.00<br>.00<br>.00<br>.00 |
|                                                          | Søve 🗙 Delete                                                                                                    | Find Dopy 🚱 WH                                                                                                    | T 프한CQ List (글) Print                                            |                                                                                                   | ок 🏨 сю                                                   | se                                        |                                                                  |

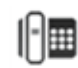

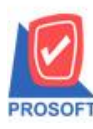

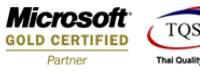

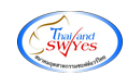

## ตัวอย่างฟอร์มที่แสดงวันที่ของเงิน โอน

|                                                                                                 |                                                                    |                                   |                                       |              |         | 5 10240               |                |  |
|-------------------------------------------------------------------------------------------------|--------------------------------------------------------------------|-----------------------------------|---------------------------------------|--------------|---------|-----------------------|----------------|--|
| โทร. 0-2739-5900 โทรสาร 0-2739-5940 เลขประจำตัวผู้เสียภาษีอากร 1234567890123<br>ใบเร็บแข็บมัดลำ |                                                                    |                                   |                                       |              |         |                       |                |  |
| รทัชลูกค้า                                                                                      | รบรง ครุณหายัง<br>199999 (เองประจำตัวผู้เสียภาษี ลามา สำนักงานใหญ่ |                                   |                                       |              |         |                       |                |  |
| นามผู้ชื่อ                                                                                      | 9999999999                                                         |                                   | iaen RD2405-00001                     |              |         |                       |                |  |
| ที่อยู่                                                                                         |                                                                    | <b>วันที่</b> 07/05/2024          |                                       |              |         |                       |                |  |
| โทร.                                                                                            |                                                                    | โทรสาร                            | านมายารุ                              | 1            |         |                       |                |  |
| ,                                                                                               |                                                                    |                                   | รายคาร                                |              |         |                       | อ่านวนเงิน     |  |
| 1                                                                                               | 12356                                                              |                                   |                                       |              |         |                       | 2,500.00       |  |
|                                                                                                 |                                                                    |                                   |                                       |              |         |                       |                |  |
|                                                                                                 |                                                                    |                                   |                                       |              |         |                       |                |  |
|                                                                                                 |                                                                    |                                   |                                       |              |         |                       |                |  |
|                                                                                                 |                                                                    |                                   |                                       |              |         |                       |                |  |
|                                                                                                 |                                                                    |                                   |                                       |              |         |                       |                |  |
|                                                                                                 |                                                                    |                                   |                                       |              |         |                       |                |  |
|                                                                                                 |                                                                    |                                   |                                       |              |         |                       |                |  |
|                                                                                                 |                                                                    |                                   |                                       |              |         |                       |                |  |
|                                                                                                 |                                                                    |                                   |                                       |              |         |                       |                |  |
|                                                                                                 |                                                                    |                                   |                                       |              |         |                       |                |  |
|                                                                                                 |                                                                    |                                   |                                       |              |         |                       |                |  |
| ทมายเหตุ                                                                                        |                                                                    |                                   |                                       |              | รวมเงิน |                       | 2,500.00       |  |
|                                                                                                 | ภามีมูลด่าเพิ่ม 7%                                                 |                                   |                                       |              |         | 175.00                |                |  |
|                                                                                                 | ( สองทันหกร้อยเอ็ดสิบท้าบาทอ้วน ) อำ                               |                                   |                                       |              |         | งินทั้งสิ้น           | 2,675.00       |  |
| ราระโดย                                                                                         | 14                                                                 | เกลาร                             | ลาคา                                  |              | ia      | องวันที่              | ວານວນເຈົ້າ     |  |
| 🗌 ดินอด                                                                                         |                                                                    |                                   |                                       |              |         |                       |                |  |
| 🗌 เช็ด                                                                                          |                                                                    |                                   |                                       |              |         |                       |                |  |
| 🗹 ผินไอา                                                                                        | ม รามาดาวกรงครือยุธุตา                                             |                                   | รามดำแหง                              | 154-555142-0 |         | 07/05/2024            | 2.675.00       |  |
| ในครณีที่ราระ                                                                                   | สินเป็นเร็ค ใบเอร็อลบับนี้อะอ                                      | ແມ່ງຈະບໍ່ກໍດ່ອເມື່ອນໃຈອັກ 1 ເຈັນຄ | แล้บผินอากขนาการได้แล้                | 3            |         |                       |                |  |
| ในนาม ส                                                                                         | านักงานใหญ่                                                        | ໄປຣຸດສິ່ນວ່ານເຮົາໃ                | ไปรดสั่งอ่ายเช็คในนามปริษัทฯ เท่านั้น |              |         | ระเงินไว้อูกต้องแล้วเ | ด้วยความขอบคุณ |  |
|                                                                                                 |                                                                    | อัดเสรียมโดย                      | อัดเสรียมโดย                          |              |         |                       |                |  |
| ผู้มีอ่านาจองนาม                                                                                |                                                                    | ตรวจชอบโดย                        | ดรวจสอบโดย                            |              |         | มู่รับ<br>วันที่ /    | ลิน            |  |

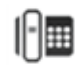